# TIBCO LogLogic<sup>®</sup> Universal Collector

# Installation

Software Release 2.9 December 2018

Document Updated: March 2019

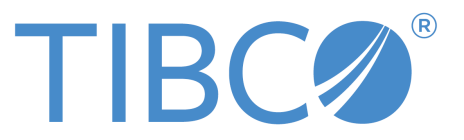

#### Important Information

SOME TIBCO SOFTWARE EMBEDS OR BUNDLES OTHER TIBCO SOFTWARE. USE OF SUCH EMBEDDED OR BUNDLED TIBCO SOFTWARE IS SOLELY TO ENABLE THE FUNCTIONALITY (OR PROVIDE LIMITED ADD-ON FUNCTIONALITY) OF THE LICENSED TIBCO SOFTWARE. THE EMBEDDED OR BUNDLED SOFTWARE IS NOT LICENSED TO BE USED OR ACCESSED BY ANY OTHER TIBCO SOFTWARE OR FOR ANY OTHER PURPOSE.

USE OF TIBCO SOFTWARE AND THIS DOCUMENT IS SUBJECT TO THE TERMS AND CONDITIONS OF A LICENSE AGREEMENT FOUND IN EITHER A SEPARATELY EXECUTED SOFTWARE LICENSE AGREEMENT, OR, IF THERE IS NO SUCH SEPARATE AGREEMENT, THE CLICKWRAP END USER LICENSE AGREEMENT WHICH IS DISPLAYED DURING DOWNLOAD OR INSTALLATION OF THE SOFTWARE (AND WHICH IS DUPLICATED IN THE LICENSE FILE) OR IF THERE IS NO SUCH SOFTWARE LICENSE AGREEMENT OR CLICKWRAP END USER LICENSE AGREEMENT, THE LICENSE(S) LOCATED IN THE "LICENSE" FILE(S) OF THE SOFTWARE. USE OF THIS DOCUMENT IS SUBJECT TO THOSE TERMS AND CONDITIONS, AND YOUR USE HEREOF SHALL CONSTITUTE ACCEPTANCE OF AND AN AGREEMENT TO BE BOUND BY THE SAME.

ANY SOFTWARE ITEM IDENTIFIED AS THIRD PARTY LIBRARY IS AVAILABLE UNDER SEPARATE SOFTWARE LICENSE TERMS AND IS NOT PART OF A TIBCO PRODUCT. AS SUCH, THESE SOFTWARE ITEMS ARE NOT COVERED BY THE TERMS OF YOUR AGREEMENT WITH TIBCO, INCLUDING ANY TERMS CONCERNING SUPPORT, MAINTENANCE, WARRANTIES, AND INDEMNITIES. DOWNLOAD AND USE OF THESE ITEMS IS SOLELY AT YOUR OWN DISCRETION AND SUBJECT TO THE LICENSE TERMS APPLICABLE TO THEM. BY PROCEEDING TO DOWNLOAD, INSTALL OR USE ANY OF THESE ITEMS, YOU ACKNOWLEDGE THE FOREGOING DISTINCTIONS BETWEEN THESE ITEMS AND TIBCO PRODUCTS.

This document is subject to U.S. and international copyright laws and treaties. No part of this document may be reproduced in any form without the written authorization of TIBCO Software Inc.

TIBCO, the TIBCO logo, Two-Second Advantage, TIB, Information Bus, Rendezvous, and TIBCO Rendezvous are either registered trademarks or trademarks of TIBCO Software Inc. in the United States and/or other countries.

Java and all Java based trademarks and logos are trademarks or registered trademarks of Oracle and/or its affiliates.

All other product and company names and marks mentioned in this document are the property of their respective owners and are mentioned for identification purposes only.

This software may be available on multiple operating systems. However, not all operating system platforms for a specific software version are released at the same time. Please see the readme.txt file for the availability of this software version on a specific operating system platform.

THIS DOCUMENT IS PROVIDED "AS IS" WITHOUT WARRANTY OF ANY KIND, EITHER EXPRESS OR IMPLIED, INCLUDING, BUT NOT LIMITED TO, THE IMPLIED WARRANTIES OF MERCHANTABILITY, FITNESS FOR A PARTICULAR PURPOSE, OR NON-INFRINGEMENT.

THIS DOCUMENT COULD INCLUDE TECHNICAL INACCURACIES OR TYPOGRAPHICAL ERRORS. CHANGES ARE PERIODICALLY ADDED TO THE INFORMATION HEREIN; THESE CHANGES WILL BE INCORPORATED IN NEW EDITIONS OF THIS DOCUMENT. TIBCO SOFTWARE INC. MAY MAKE IMPROVEMENTS AND/OR CHANGES IN THE PRODUCT(S) AND/OR THE PROGRAM(S) DESCRIBED IN THIS DOCUMENT AT ANY TIME.

THE CONTENTS OF THIS DOCUMENT MAY BE MODIFIED AND/OR QUALIFIED, DIRECTLY OR INDIRECTLY, BY OTHER DOCUMENTATION WHICH ACCOMPANIES THIS SOFTWARE, INCLUDING BUT NOT LIMITED TO ANY RELEASE NOTES AND "READ ME" FILES.

This and other products of TIBCO Software Inc. may be covered by registered patents. Please refer to TIBCO's Virtual Patent Marking document (https://www.tibco.com/patents) for details.

Copyright  $^{\odot}$  2010-2019. TIBCO Software Inc. All Rights Reserved.

# Contents

| TIBCO Documentation and Support Services            | . <b>6</b> |
|-----------------------------------------------------|------------|
| Installation                                        | .7         |
| Requirements                                        | 7          |
| General Security Considerations                     | 7          |
| User Account Considerations for Linux Systems       | 7          |
| Supported Platforms                                 | 8          |
| Hardware Requirements                               | .8         |
| Ports                                               | .9         |
| LogLogic <sup>®</sup> Universal Collector           | 9          |
| TIBCO LogLogic <sup>®</sup> Management Center Agent | .9         |
| Windows Logs                                        | 10         |
| Limitations                                         | 10         |
| Prerequisites                                       | 11         |
| Installing in Graphical Mode                        | 11         |
| Starting Graphical Mode                             | 12         |
| On Windows                                          | 12         |
| On Linux                                            | 12         |
| Installing Universal Collector                      | 12         |
| Uninstalling Universal Collector                    | 14         |
| On Windows                                          | 14         |
| On Linux                                            | 14         |
| Installing in Console Mode                          | 14         |
| Starting Console Mode                               | 14         |
| On Windows                                          | 14         |
| On Linux                                            | 15         |
| Installing Universal Collector                      | 15         |
| Uninstalling Universal Collector                    | 16         |
| On Windows                                          | 16         |
| On Linux                                            | 16         |
| Installing in Silent Mode                           | 17         |
| Starting Silent Mode                                | 17         |
| Installing Universal Collector                      | 18         |
| On Windows                                          | 18         |
| On Linux                                            | 19         |
| Uninstalling Universal Collector                    | 20         |
| On Windows                                          | 20         |
| On Linux                                            | 20         |

| Configuring LogLogic <sup>®</sup> Universal Collector Default Parameters                             |    |
|----------------------------------------------------------------------------------------------------|----|
| Starting and Stopping LogLogic <sup>®</sup> Universal Collector Service                              | 21 |
| On Windows                                                                                           | 21 |
| On Linux                                                                                             | 21 |
| Configuring the Real Time Access Parameters                                                          |    |
| Migrating from Oracle Java to OpenJDK Java                                                           |    |
| Upgrading LogLogic Universal Collector from Earlier Version                                          |    |
| Upgrading LogLogic <sup>®</sup> Universal Collector by using LogLogic <sup>®</sup> Management Center |    |
|                                                                                                    |    |

# **TIBCO Documentation and Support Services**

#### How to Access TIBCO Documentation

Documentation for TIBCO products is available on the TIBCO Product Documentation website, mainly in HTML and PDF formats.

The TIBCO Product Documentation website is updated frequently and is more current than any other documentation included with the product. To access the latest documentation, visit https://docs.tibco.com.

#### **Product-Specific Documentation**

The following documents for this product can be found on the TIBCO Documentation site:

- TIBCO LogLogic<sup>®</sup> Universal Collector Installation Guide
- TIBCO LogLogic<sup>®</sup> Universal Collector User's Guide
- TIBCO LogLogic<sup>®</sup> Universal Collector Release Notes

#### How to Contact TIBCO Support

You can contact TIBCO Support in the following ways:

- For an overview of TIBCO Support, visit http://www.tibco.com/services/support.
- For accessing the Support Knowledge Base and getting personalized content about products you are interested in, visit the TIBCO Support portal at https://support.tibco.com.
- For creating a Support case, you must have a valid maintenance or support contract with TIBCO. You also need a user name and password to log in to https://support.tibco.com. If you do not have a user name, you can request one by clicking Register on the website.

#### How to Join TIBCO Community

TIBCO Community is the official channel for TIBCO customers, partners, and employee subject matter experts to share and access their collective experience. TIBCO Community offers access to Q&A forums, product wikis, and best practices. It also offers access to extensions, adapters, solution accelerators, and tools that extend and enable customers to gain full value from TIBCO products. In addition, users can submit and vote on feature requests from within the TIBCO Ideas Portal. For a free registration, go to https://community.tibco.com.

# Installation

Before you run the installer on your Windows or Linux system, you must have appropriate permissions.

According to your requirement, you might have to install TIBCO LogLogic<sup>®</sup> Universal Collector on one or more machines. Ensure that you have local administrator privileges on the Windows machine to install LogLogic<sup>®</sup> Universal Collector.

| Installation Type | Case                                                                                                    |
|-------------------|----------------------------------------------------------------------------------------------------|
| Graphical mode    | To install LogLogic <sup>®</sup> Universal Collector on a single machine.                                                                    |
| Console mode      | To install LogLogic <sup>®</sup> Universal Collector on a single machine.                                                                    |
| Silent mode       | To rapidly deploy $\text{LogLogic}^{^{(\!\!\!\!\extrm{B})}}$ Universal Collector on multiple machines with no interaction with your machine. |

Before you use LogLogic<sup>®</sup> Universal Collector to collect logs from remote windows sources, ensure that the Windows user account control is turned off.

# Requirements

This section describes the basic hardware and software requirements for installing LogLogic<sup>®</sup> Universal Collector.

# **General Security Considerations**

This section provides security recommendations to be followed when installing LogLogic<sup>®</sup> Universal Collector in a secure manner.

#### Full security

The administrator must ensure that the machines on which LogLogic<sup>®</sup> Universal Collectors are installed are fully secured. These machines must be located in a physically secure environment in which only trusted personnel have access.

#### Password

The administrator must ensure that the default admin password to connect to the machine is changed. A good password has a combination of alphabetic and numeric characters and consists of at least eight characters in length. It must be known by a very restricted number of people.

#### Updates

All operating systems and software installed on the machine must be correctly updated to avoid any security breach that can expose admin rights.

#### User Account Considerations for Linux Systems

This section provides user account recommendations to be followed when installing  $\text{LogLogic}^{^{\otimes}}$ Universal Collector on Linux.

- You can install LogLogic<sup>®</sup> Universal Collector by using a root or non-root account. However, to configure TIBCO LogLogic<sup>®</sup> Management Center agent during the installation of LogLogic<sup>®</sup> Universal Collector you must log in as root user.
- If you use non-root account for installation ensure that the port number must start from 1024 to create a Syslog collector.

- You must use the same account for installing and uninstalling LogLogic<sup>®</sup> Universal Collector.
- If you use non-root account to install LogLogic<sup>®</sup> Universal Collector, you must start loglogic-uc manually.

# **Supported Platforms**

The machine where LogLogic<sup>®</sup> Universal Collector is installed must be safe and secured by a reliable administrator. It must also be synchronized according to an Network Time Protocol (NTP) server (for reliable time management). Following table lists the supported operating systems for the remote sources and the machine where LogLogic<sup>®</sup> Universal Collector is installed.

| Туре              | Operating Systems                               |  |
|-------------------|-------------------------------------------------|--|
| Microsoft Windows | Microsoft Windows 2016 64-bit                   |  |
|                   | Microsoft Windows 2012 R2 64-bit                |  |
|                   | Microsoft Windows 10 64-bit                     |  |
|                   | Microsoft Windows 2008 R2 64-bit                |  |
|                   | Microsoft Windows 7 64-bit                      |  |
| Linux             | Red Hat Enterprise Linux (RHEL) 7.x 64-bit      |  |
|                   | Red Hat Enterprise Linux (RHEL) 6.x 64-bit      |  |
|                   | SUSE Linux Enterprise Server (SLES) 12.x 64-bit |  |
|                   | SUSE Linux Enterprise Server (SLES) v11 64-bit  |  |

# **Hardware Requirements**

The following table outlines the hardware requirements to install LogLogic Universal Collector:

| Туре           | Minimum Configuration |                                                                                                    |
|----------------|-----------------------|----------------------------------------------------------------------------------------------------|
| Multi-core CPU | 2 GHz                 | CPUs running at a higher CPU frequency may increase the sustained<br>MPS value; however, it does not increase the sustained Log Source<br>count.<br>More CPU cores do not increase the sustained MPS value; however,<br>they do increase the sustained Log Source count. |
| Disk Space     | 5 GB                  |                                                                                                    |

9

| Minimum Configuration                                                                         |                                                                                                    |
|-----------------------------------------------------------------------------------------------|----------------------------------------------------------------------------------------------------|
| 2 GB for local collection (Agent mode) or 4 GB for remote Windows collection (Collector mode) |                                                                                                    |
| ٩                                                                                             | <ul> <li>After LogLogic Universal Collector Console is installed, you can check for the following items:</li> <li>Memory used by LogLogic Universal Collector service compared with the maximum memory size allocated to LogLogic Universal Collector on the About page</li> </ul> |
|                                                                                               | <ul> <li>LogLogic Universal Collector Version</li> <li>LogLogic Universal Collector Revision</li> </ul>                                                                                                    |
|                                                                                               | 2 GB for<br>(Collect                                                                                                    |

# Ports

This section describes the ports used by LogLogic<sup>®</sup> Universal Collector and LogLogic<sup>®</sup> Management Center Agent.

# LogLogic<sup>®</sup> Universal Collector

To use LogLogic<sup>®</sup> Universal Collector along with TIBCO LogLogic<sup>®</sup> Log Management Intelligence, you must open specific TCP ports.

| Ports | Direction | Use                                                                                         |
|-------|-----------|---------------------------------------------------------------------------------------------|
| 5515  | Outbound  | For secured connection with LogLogic <sup>®</sup> LMI. (although default can be configured) |
| 5516  | Outbound  | For nonauthenticated and nonencrypted connection with $\text{LogLogic}^{\mathbb{B}}$ LMI.   |
| 514   | Inbound   | Default port for Syslog collector. You can configure this from GUI.                         |
| 514   | Outbound  | Default port for Syslog forwarder. You can configure this from GUI.                         |

١

Ensure that LogLogic<sup>®</sup> Universal Collector - LogLogic<sup>®</sup> LMI network connection is not blocked by a firewall.

# TIBCO LogLogic<sup>®</sup> Management Center Agent

The LogLogic<sup>®</sup> Management Center Agent communicates with Management Center about the Asset's features. To use LogLogic<sup>®</sup> Universal Collector along with the LogLogic<sup>®</sup> Management Center, you must open specific TCP ports that are used by the LogLogic<sup>®</sup> Management Center Agent. These are the default ports, but you can configure them at any time.

For details about configuring LogLogic<sup>®</sup> Management Center ports, see Installing Universal Collector.

| Ports | Direction | Use                                                                                                    |
|-------|-----------|----------------------------------------------------------------------------------------------------|
| 21616 | Outbound  | Port number used by LogLogic <sup>®</sup> Management<br>Center Agent to notify LogLogic <sup>®</sup> Management<br>Center about the changes. |

| Ports | Direction | Use                                                                                               |
|-------|-----------|---------------------------------------------------------------------------------------------------|
| 2098  | Inbound   | RMI Server Port number. The default value is 2098. This must be a number between 1024 to 65535.   |
| 2099  | Inbound   | RMI Registry Port number. The default value is 2099. This must be a number between 1024 to 65535. |

Ensure that LogLogic<sup>®</sup> Universal Collector - LogLogic<sup>®</sup> Management Center network connection is not

# Windows Logs

The following table lists the ports used to collect the Windows logs:

| Ports | Direction | Use                                                             |
|-------|-----------|-----------------------------------------------------------------|
| 135   | Inbound   | Remote Procedure Call service, used to remotely manage services |
| 445   | Inbound   | Server Message Block (SMB), used for data<br>transfer           |

LogLogic<sup>®</sup> Universal Collector uses the dynamic ports to collect logs from Windows.

For Windows Server 2008 and later versions, and Windows Vista and later versions, the default dynamic port range is as follows:

• Start port: 49152

blocked by a firewall.

• End port: 65535

If your computer network environment uses only Windows Server 2012, Windows Server 2008 R2, Windows Server 2008, Windows 2016, Windows 10, Windows 7, or Windows Vista, you must enable connectivity over the high port range of 49152 through 65535.

If your computer network environment uses only versions of Windows earlier than Windows Server 2008 and Windows Vista, you must enable connectivity over the low port range of 1025 through 5000.

For more details see https://support.microsoft.com.

# Limitations

LogLogic<sup>®</sup> Universal Collector does not provide large scale–enabled management software for the standalone LogLogic<sup>®</sup> Universal Collectors as it is assumed that in large scale enterprise environments IT has already implemented scalable solutions for deploying and monitoring software applications.

The minimum resolution to display LogLogic<sup>®</sup> Universal Collector Console is 1024x768.

The installer requires Oracle Java 1.8 or OpenJDK Java 1.8 to be installed on the system, and also the Java executable must be in the user's PATH. On Linux, it is good practice to install Java by using an RPM (SUSE, Red Hat) so that Java is automatically available in the user's path.

When you obtain third-party software or services, it is your responsibility to ensure you understand the license terms associated with such third-party software or services and comply with such terms.

LogLogic<sup>®</sup> Universal Collector can collect Windows Event Logs on Windows systems. However, it cannot collect Windows Event Logs from Windows systems if LogLogic<sup>®</sup> Universal Collector is installed on Linux systems.

# Prerequisites

This section describes the basic requirements that must be met before installing LogLogic<sup>®</sup> Universal Collector.

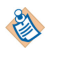

For the information about the supported version of Java and .Net Framework, see *TIBCO LogLogic*<sup>®</sup> *Universal Collector Readme*.

# • Java

You must have Oracle Java or OpenJDK Java installed on your machine.

Ensure that the installed Java version must have the same architecture (32-bit or 64-bit) as the operating system. If not, the LogLogic<sup>®</sup> Universal Collector monitor shows collection failures. For example, a 64-bit JVM must be used by LogLogic<sup>®</sup> Universal Collector with 64-bit operating system.

If you have Java 1.8.0 U201 and higher versions installed, you must perform the following actions to ensure that the logs are forwarded successfully:

- For secure ULDP forwarder: Enable both the authentication and encryption settings.
- For secure TCP syslog forwarder: Remove the anon cipher suite from the jdk.tls.disabledAlgorithms property in the java.security file. Then, restart the LogLogic<sup>®</sup> Universal Collector service and console.

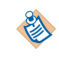

To migrate from Oracle Java to OpenJDK Java, see Migrating from Oracle Java to OpenJDK Java.

#### • .NET Framework version

On Windows, you must have .NET Framework installed on the LogLogic<sup>®</sup> Universal Collector host machine to collect Windows event logs. If the .NET Framework is not installed, an error is generated in the log file and the collection does not work correctly even though the LogLogic<sup>®</sup> Universal Collector installation is successful.

You must install the .NET Framework 4.7.x version for all the supported Windows operating system.

# Latest Windows Service Pack

You must install latest service pack on the LogLogic<sup>®</sup> Universal Collector host machine when collecting Windows event logs.

# Installing in Graphical Mode

When you run the installer in the GUI mode, the installer prompts you for information about the installation environment, and you can do other customizations.

#### Prerequisites

You must modify the User Account Control settings for Windows systems.

- 1. Go to Control Panel > System and Security > Change User Accounts Control Settings.
- 2. On the User Account Control Settings page, move the slider to the **Never notify position** and click **OK**.

3. If you are asked to enter an administrator password, enter and confirm the password.

# **Starting Graphical Mode**

This section describes the procedure to start the graphical mode for installing LogLogic<sup>®</sup> Universal Collector on Windows and Linux systems.

# **On Windows**

#### Procedure

- 1. Log in as Local Administrator.
- 2. Run the LogLogic<sup>®</sup> Universal Collector setup program: TIB\_loguc\_xxx\_setup\_windows.exe An installation wizard is displayed.

# On Linux

#### Procedure

- 1. Connect to the machine.
- Set the permission to the installer file by using the following command: chmod 755 <installer file>
- 3. Open the LogLogic<sup>®</sup> Universal Collector executable file by using the following command: TIB\_loguc\_xxx\_setup\_linux.bin -i swing

# **Installing Universal Collector**

This section describes the procedure to install LogLogic<sup>®</sup> Universal Collector.

# Prerequisites

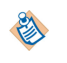

On Windows, Microsoft Visual C++ 20xx Redistributable is automatically installed on your computer. This is the main component for LogLogic<sup>®</sup> Universal Collector to run successfully. Therefore, do not uninstall it when LogLogic<sup>®</sup> Universal Collector is running.

# Procedure

- 1. Read the Introduction page and click Next.
- 2. Read the License Agreement. Select the option to accept the license and click Next.
- 3. If required, change the installation folder path in the **Choose Install Folder** and click **Next**.
- 4. Enter the absolute path of the data folder in the Get User Input window. The Data Folder contains the following:
  - The spool file with all the collected logs (the default size is 100MB).
  - Metadata about collected logs (to restore log collection).
  - LogLogic Universal Collector internal logs.

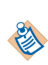

A file spool of 100 MB is dedicated to each LMI connection. Therefore, a minimum of 1 GB of disk space is required to install LogLogic<sup>®</sup> Universal Collector with one LMI connection.

- 5. To configure LogLogic<sup>®</sup> Management Center Agent, select Configure MC Agent. LogLogic<sup>®</sup> Management Center is a software solution that enables you to manage assets, schedule software upgrades, monitor system health for all assets, and backup and restore asset data. If you do not intend to install LogLogic<sup>®</sup> Management Center, then do not configure LogLogic<sup>®</sup> Management Center Agent and click Next to go directly to the LGPL License Agreement page.
- 6. On the Get User Input LogLogic<sup>®</sup> Management Center Agent Configuration page, provide the following values and click **Next**.
  - In the **Management Center Host** field, enter the IP Address of LogLogic<sup>®</sup> Management Center. This enables LogLogic<sup>®</sup> Management Center to manage its Agents and for each LogLogic<sup>®</sup> Management Center Agent to send information about its assets and health to LogLogic<sup>®</sup> Management Center.
  - In the **MC Notification Port** field, enter the port that LogLogic<sup>®</sup> Management Center Agents use to communicate with Management Center.
  - In the **Repositories** field, enter the URL that LogLogic<sup>®</sup> Management Center Agent uses to discover upgradeable artifacts.
- 7. On the Get User Input LogLogic<sup>®</sup> Management Center Agent Advanced Configuration page, provide the following values and click **Next**.

In the **Server Port** field, enter the server port used by the LogLogic<sup>®</sup> Management Center Agent for monitoring.

In the **Registry Port** field, enter the registry port used by the LogLogic<sup>®</sup> Management Center Agent for monitoring.

8. On the Verify LogLogic<sup>®</sup> Management Center Agent Settings page, check if the information is correct and click **Next**.

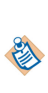

The LogLogic<sup>®</sup> Management Center Agent is always installed in the mcagent directory located in your installation folder path. For more information about LogLogic<sup>®</sup> Management Center and LogLogic<sup>®</sup> Management Center Agent, including configuring and verifying LogLogic<sup>®</sup> Management Center Agent Settings after installation of LogLogic<sup>®</sup> Management Center, and instructions on installing the Agent as a service, see the *TIBCO LogLogic Management Center Administration Guide*.

9. On the LGPL License Agreement page, accept the license agreement, and click **Next**. This license is required for installing and using LogLogic<sup>®</sup> Universal Collector.

10. On the Download Assemblies page, you can automatically download the assemblies from TIBCO or select the previously downloaded assemblies and click **Next**.

If you have previously downloaded the assemblies, you must specify the absolute path to the assemblies .zip file. For example: c:\Users\Administrator\Downloads

\TIB\_loguc\_lgpl\_<version of uc>.zip. The installer cannot continue if you do not specify the absolute path to the zip file.

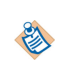

You must use the assemblies available from TIBCO. To download the LGPL assemblies from TIBCO, go to http://public.tibco.com/pub/tibco\_oss/loguc/ and download the file applicable for your LogLogic<sup>®</sup> Universal Collector version.

- 11. On the Pre-Installation Summary page, click **Install** to complete the installation.
- 12. When the installation is completed, click **Done**. If the installation has not been completed successfully, open the Universal\_Collector\_Install\_[Timestamp].log to check error messages. This file is located in <UC\_HOME>\logs. A wrapper.log is also created when the LogLogic<sup>®</sup> Universal Collector service starts.

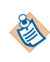

For security reasons, only the administrator group, the file owner, and the system group are allowed to access this folder.

# **Uninstalling Universal Collector**

This section describes the procedure to uninstall LogLogic<sup>®</sup> Universal Collector.

#### **On Windows**

#### Procedure

- 1. Log in as Local Administrator.
- 2. Go to <UC\_HOME>\uninstaller folder, run uninstall.exe.
- 3. On the Uninstall Universal Collector page, click Uninstall.
- 4. Click **Done** to close the window.
- 5. To delete the residual data, delete the <UC\_HOME> directory.

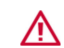

Data once deleted cannot be recovered.

#### **On Linux**

#### Procedure

- 1. Connect to the machine.
- 2. Go to the installation folder and enter the following command to get the **Uninstall** window : ./uninstaller/uninstall
- 3. On the Uninstall Universal Collector page, click Uninstall.
- 4. Click **Done** to close the window.
- 5. To delete the residual data, delete the <UC\_HOME> directory.

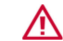

Data once deleted cannot be recovered.

# Installing in Console Mode

By using the console mode you can install the software in a non-Windows environment.

# **Starting Console Mode**

This section describes the procedure to start the console mode for installing LogLogic<sup>®</sup> Universal Collector on Windows and Linux systems.

#### **On Windows**

- 1. Connect to the machine as Local Administrator.
- 2. Open a command prompt and from the installation folder, enter the following command: TIB\_loguc\_xxx\_setup\_windows.exe -i console

#### Procedure

- 1. Connect to the machine.
- Set the permissions to the installer file by using the following command: chmod 755 <installer file>
- 3. From the installation folder, execute the LogLogic<sup>®</sup> Universal Collector installer file: ./TIB\_loguc\_xxx\_setup\_linux.bin

#### Installing Universal Collector

This section describes the procedure to install LogLogic<sup>®</sup> Universal Collector.

#### Procedure

- 1. Read the introduction and press enter until you are asked to accept the license.
- 2. Type y (for yes) to accept the license, and then press enter.
- 3. Enter the path to the LogLogic<sup>®</sup> Universal Collector Installation directory, and then press enter.
- 4. Enter the path of the data folder. The default directory for data storage is usually appropriate; however, you can change it. Press enter to use the default setting. It contains:

The spool file containing all collected logs (default size is 100MB).

Metadata about collected logs (to restore log collection).

LogLogic<sup>®</sup> Universal Collector internal logs.

- 5. Type the number 2 and press enter if you want to configure the LogLogic<sup>®</sup> Management Center Agent now. TIBCO LogLogic Management Center (MC) is a product which enables you to centrally monitor health and status of LogLogic<sup>®</sup> Universal Collector Assets and perform upgrade tasks. If you do not intend to configure LogLogic<sup>®</sup> Management Center Agent, then type the number 1 and press enter to go the LGPL License Agreement.
- 6. In the Get User Input MC Agent Configuration, provide the following values and press enter.

In the **Management Center Host**, enter the IP Address of LogLogic<sup>®</sup> Management Center . This enables LogLogic<sup>®</sup> Management Center to manage its Agents and for each LogLogic<sup>®</sup> Management Center Agent to send information about its assets and health to LogLogic<sup>®</sup> Management Center.

In the **MC Notification Port**, enter the port that LogLogic<sup>®</sup> Management Center Agents use to communicate with Management Center.

In the **Repositories**, enter the URL that LogLogic<sup>®</sup> Management Center Agent to discover upgradeable artifacts.

- 7. In the **Get User Input Server Port**, enter the server port used by the LogLogic<sup>®</sup> Management Center Agent for monitoring.
- 8. In the **Get User Input Server Registry Port Registry Port**, enter the registry port used by the LogLogic<sup>®</sup> Management Center Agent for monitoring.
- 9. In the Verify MC Agent Settings, check if all the data are correct and press enter.

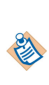

The LogLogic<sup>®</sup> Management Center Agent is always installed in the mcagent directory located in your installation folder path. For more information about LogLogic<sup>®</sup> Management Center and LogLogic<sup>®</sup> Management Center Agent, including configuring and verifying LogLogic<sup>®</sup> Management Center Agent Settings after installation of LogLogic<sup>®</sup> Management Center, and instructions on installing the Agent as a service, see the *TIBCO LogLogic Management Center Administration Guide*.

- 10. In the LGPL License Agreement, press enter until you are asked to accept the license, press y (for yes) to accept the license and press enter. This license is required for installing and using LogLogic<sup>®</sup> Universal Collector.
- 11. By using the **Download Assemblies**, press **1** and enter to either automatically download the assemblies from TIBCO or press **2** and enter to select the previously downloaded assemblies or

press enter to accept the default option.

If you have previously downloaded the assemblies, you must specify the absolute path to the assemblies .zip file. For example: c:\Users\Administrator\Downloads

\TIB\_loguc\_lgpl\_<version of uc>.zip. The installer cannot continue if you do not specify the absolute path to the .zip file.

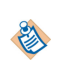

You must use the assemblies available from TIBCO. To download the LGPL assemblies from TIBCO, go to http://public.tibco.com/pub/tibco\_oss/loguc/ and download the file applicable for your LogLogic<sup>®</sup> Universal Collector version.

- 12. On the Pre-Installation Summary page, press enter and wait until the installation process has finished.
- 13. An Installation Complete prompt opens. Press enter to validate the installation.

If the installation has not been completed successfully, open the Universal\_Collector\_Install\_[Timestamp].log to check error messages. This file is located in <UC\_HOME>/logs.

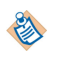

For security reasons, only the root account and the file owner are allowed to access this folder.

# **Uninstalling Universal Collector**

This section describes the procedure to uninstall LogLogic<sup>®</sup> Universal Collector.

# On Windows

# Procedure

- 1. From the uninstaller folder, enter the following command: uninstall.exe -i console
- 2. To delete the residual data, delete the <UC\_HOME> directory.

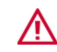

Data once deleted cannot be recovered.

# On Linux

- 1. Connect to the machine.
- 2. Go to the installation folder and enter the following command: ./uninstaller/uninstall
- 3. Press enter and decide whether you want to keep configuration data or not after the uninstallation process by selecting the appropriate option.

- 4. Press enter. The uninstallation is in progress.
- 5. To delete the residual data, delete the <UC\_HOME> directory.

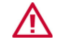

Data once deleted cannot be recovered.

# **Installing in Silent Mode**

It is good practice to install in silent mode when you decide to rapidly deploy LogLogic<sup>®</sup> Universal Collectors on several machines.

# **Starting Silent Mode**

#### Procedure

• You must create an installation file in which you must enter the following values:

| Parameters                  | Description                                                                                                    |
|-----------------------------|----------------------------------------------------------------------------------------------------|
| INSTALLER_UI                | Indicate the installation mode, for example, silent                                                                                                    |
|                             | <ul> <li>You can also indicate another type of</li> <li>installation mode such as 'console'</li> <li>or 'gui'.</li> </ul>                                                                                |
| USER_INSTALL_DIR            | Indicate the LogLogic <sup>®</sup> Universal Collector<br>installation directory, for example, /opt/<br>LogLogic/Universal_Collector                                                                     |
| USER_INPUT_INSTALL_DATA_DIR | Indicate the LogLogic <sup>®</sup> Universal Collector<br>data directory, for example, /opt/LogLogic/<br>Universal_Collector                                                                             |
| USER_INPUT_LGPL_URL         | Indicate the location where you have<br>downloaded the endorsed .zip file from<br>TIBCO. Do not specify this property if you<br>want the installer to automatically download<br>the zip file from TIBCO. |
| configureMCAgent            | Set this value to '1' to tell the installer you want the LogLogic <sup>®</sup> Management Center Agent configured and installed as a service.                                                            |
| mcHost                      | Indicate the LogLogic <sup>®</sup> Management Center<br>Host.                                                                                                    |
|                             | Default value: 127.0.0.1 but it must be changed<br>to the IP address where LogLogic <sup>®</sup><br>Management Center is running.                                                                        |

| Parameters                         | Description                                                                                                    |
|------------------------------------|----------------------------------------------------------------------------------------------------|
| mcNotificationPort                 | Indicate the LogLogic <sup>®</sup> Management Center<br>Notification Port.<br>Default value: 21616.                                                                             |
| rmiServerPort                      | RMI Server Port.<br>Default value: 2098.                                                                                                    |
| rmiRegistryPort                    | RMI Registry Port.<br>Default value: 2099.                                                                                                    |
| agentAddress                       | Set IP address of the LogLogic <sup>®</sup> Management<br>Center Agent.                                                                                                    |
|                                    | Default value: empty string. This field must be<br>empty unless the LogLogic® Management<br>Center Agent is hosted on a multi-homed host.                                       |
| enableHeartbeat                    | Default value: true.                                                                                                    |
| heartbeatInterval                  | Default value: 720.                                                                                                    |
| org.ops4j.pax.url.mvn.repositories | Set the location of repositories (to have the LogLogic <sup>®</sup> Management Center Agent point to multiple repositories in case the first one in the list is not available.) |

# Installing Universal Collector

This section describes the procedure to install LogLogic<sup>®</sup> Universal Collector.

#### **On Windows**

#### Procedure

- 1. Create the installation file, for example, silent.txt.
- 2. Enter the following parameters in the installation file:
  - INSTALLER\_UI=silent
  - USER\_INSTALL\_DIR=C:\\Program Files\\LogLogic\\Universal Collector
  - USER\_INPUT\_INSTALL\_DATA\_DIR=C:\\Program Files\\LogLogic\\Universal Collector
  - USER\_INPUT\_LGPL\_URL=C:\\Users\\<user>\\Downloads\\xxx.lgpl.zip

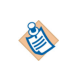

The USER\_INPUT\_LGPL\_URL is an optional parameter if you have already downloaded the endorsed .zip file from TIBCO.

3. Configure LogLogic<sup>®</sup> Management Center Agent if you want to manage LogLogic<sup>®</sup> Universal Collector by using LogLogic<sup>®</sup> Management Center:

org.ops4j.pax.url.mvn.repositories=https://<MC Host IP>:7433/mc/repo

configureMCAgent=1

mcHost=<MC Host IP>

mcNotificationPort=21616

4. Start the installation by using the following command: C:\Temp\UC>TIB\_loguc\_xxx\_setup\_windows.exe -f silent.txt

#### Result

The installation is complete.

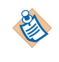

If the installation has not been completed successfully, open the Universal\_Collector\_Install\_[Timestamp].log to check the error messages. This file is located in <UC\_HOME>/logs.

#### **On Linux**

#### Procedure

- 1. Open a shell program.
- Set the permission to the installer file by using the following command: chmod 755 <installer file>
- 3. Create and complete the installation file, for example, silent.txt.
- 4. Enter the following parameters and its values in the installation file:

INSTALLER\_UI

USER\_INSTALL\_DIR

USER\_INPUT\_INSTALL\_DATA\_DIR

USER\_INPUT\_LGPL\_URL

The following parameter values are an example for a root user :

INSTALLER\_UI=silent

USER\_INSTALL\_DIR=/opt/LogLogic/Universal\_Collector

USER\_INPUT\_INSTALL\_DATA\_DIR=/opt/LogLogic/Universal\_Collector

USER\_INPUT\_LGPL\_URL=/root/Downloads/xxx.lgpl.zip

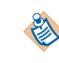

The USER\_INPUT\_LGPL\_URL is an optional parameter if you have already downloaded the endorsed .zip file from TIBCO.

5. Configure LogLogic<sup>®</sup> Management Center Agent if you want to manage LogLogic<sup>®</sup> Universal Collector by using LogLogic<sup>®</sup> Management Center:

org.ops4j.pax.url.mvn.repositories=https://<MC Host IP>:7433/mc/repo

configureMCAgent=1

mcHost=<MC Host IP>

mNotificationPort=21616

6. Start the installation by using the following command:

sh ./TIB\_loguc\_xxx\_setup\_linux.bin -f silent.txt

#### Result

The installation is complete.

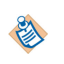

If the installation has not been completed successfully, open the

Universal\_Collector\_Install\_[Timestamp].log to check the error messages. This file is located in <UC\_HOME>/logs.

# **Uninstalling Universal Collector**

This section describes the procedure to uninstall LogLogic<sup>®</sup> Universal Collector.

#### **On Windows**

#### Procedure

- In the silent.txt file, which you have created when installing LogLogic<sup>®</sup> Universal Collector, enter the following uninstall information: INSTALLER\_UI=silent
- 2. Go to the uninstall folder: <UC\_HOME>
- 3. Start the uninstall process by using the following command: uninstall.exe
- 4. To delete the residual data, delete the <UC\_HOME> directory.

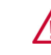

Data once deleted cannot be recovered.

#### **On Linux**

#### Procedure

- 1. Log in to a shell program.
- In the silent.txt you have created when installing LogLogic<sup>®</sup> Universal Collector, enter the uninstall information: INSTALLER\_UI=silent
- 3. Go to the installation folder: <UC\_HOME>/uninstaller
- Start the uninstall process by using the following command: ./uninstall
- 5. To delete the residual data, delete the <UC\_HOME> directory.

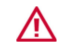

Data once deleted cannot be recovered.

# Configuring LogLogic<sup>®</sup> Universal Collector Default Parameters

During installation, if the parameters are set with the default values, you can change the configuration values later.

- 1. Stop the LogLogic<sup>®</sup> Universal Collector service. For details, see Starting and Stopping LogLogic<sup>®</sup> Universal Collector Service.
- 2. Open <UC\_HOME>\conf\uc.properties file by using a text editor.
- 3. Update the configuration parameter values and save the file. The following properties can be updated after installation.

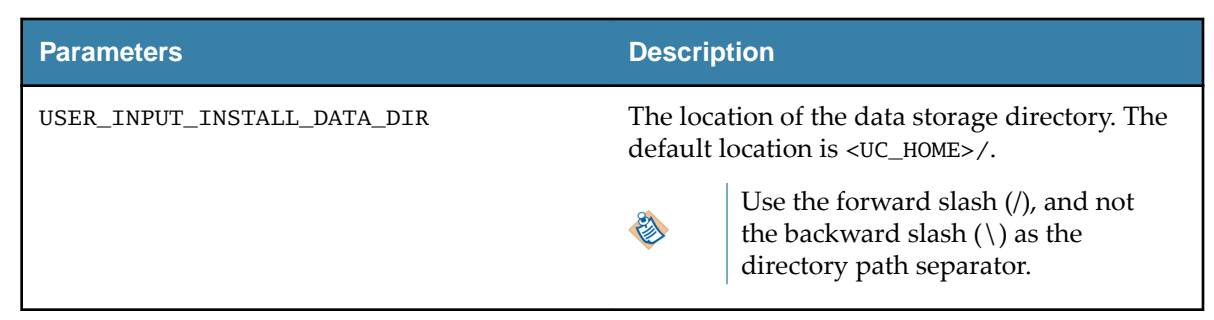

 Run the following command to reflect the changes: Windows: <UC\_HOME>\bin\setup.bat

Linux: <UC\_HOME>/bin/setup

5. Start the LogLogic<sup>®</sup> Universal Collector Service. For details, see Starting and Stopping LogLogic<sup>®</sup> Universal Collector Service.

# Starting and Stopping LogLogic<sup>®</sup> Universal Collector Service

The LogLogic<sup>®</sup> Universal Collector Service is automatically activated after the installation. You can manually start and stop the LogLogic<sup>®</sup> Universal Collector Service as well.

# **On Windows**

#### Procedure

- 1. Log in as Local Administrator.
- 2. Open the command prompt and run the command to start the service: net start loglogic-uc
- 3. Open the command prompt and run the command to stop the service: net stop loglogic-uc Alternatively, on Windows click **Start** and enter the services.msc command in the search box. In the **Services** window, double-click **loglogic-uc** and then select **Start** to start the service or **Stop** to stop the service.

# **On Linux**

- 1. Log in as a root user.
- 2. To start the service: service loglogic-uc start
- 3. To stop the service: service loglogic-uc stop

# **Configuring the Real Time Access Parameters**

To regulate the real-time file collector's ability when the CPU consumption is high, configure the parameters in the uc.properties file.

#### Procedure

- 1. Stop the LogLogic<sup>®</sup> Universal Collector service. For details, see Starting and Stopping LogLogic<sup>®</sup> Universal Collector Service.
- 2. Open <UC\_HOME>\conf\uc.properties file by using a text editor.
- 3. Update the following parameter values and save the file.

| Parameters       | Description                                                                                                    |
|------------------|----------------------------------------------------------------------------------------------------|
| fileReadInterval | Defines the time interval to access a file in<br>milliseconds. You can increase this interval to<br>reduce the file read frequency.<br>Default value: 10 milliseconds |
| fileReadThrottle | Defines the maximum number of messages collected per second.                                                                                                    |
|                  | Default value: 0 (This means that no limitation is defined for message collection.)                                                                                   |

4. Start the LogLogic<sup>®</sup> Universal Collector service. For details, see Starting and Stopping LogLogic<sup>®</sup> Universal Collector Service.

# Migrating from Oracle Java to OpenJDK Java

This section describes the procedure to migrate from Oracle Java to OpenJDK Java. If LogLogic<sup>®</sup> Universal Collector is already installed, set up a clean environment by removing Oracle Java and installing OpenJDK Java.

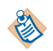

For details about the supported versions of OpenJDK, see TIBCO LogLogic<sup>®</sup> Universal Collector Readme.

#### Procedure

- 1. Stop the LogLogic<sup>®</sup> Universal Collector and MCAgent services and close the LogLogic<sup>®</sup> Universal Collector console. For more details, see Starting and Stopping LogLogic Universal Collector Service.
- Uninstall the LogLogic<sup>®</sup> Universal Collector service and the MCAgent service by running the following command:

Windows:

- <UC\_HOME>\bin\uninstall-service.bat
- <UC\_HOME>\mcagent\bin\uninstall-service.bat

Linux:

- <UC\_HOME>/bin/uninstall-service
- <UC\_HOME>/mcagent/bin/uninstall-service
- 3. Uninstall the current version of Oracle Java.
- 4. Install the latest version of OpenJDK Java.
- 5. Install the LogLogic<sup>®</sup> Universal Collector services and the MCAgent service by running the following commands:

Windows:

- <UC\_HOME>\bin\install-service.bat
- <UC\_HOME>\mcagent\bin\install-service.bat

Linux:

- <UC\_HOME>/bin/install-service
- <UC\_HOME>/mcagent/bin/install-service
- 6. Start the LogLogic<sup>®</sup> Universal Collector and MCagent services.

# Upgrading LogLogic Universal Collector from Earlier Version

You can upgrade LogLogic<sup>®</sup> Universal Collector from the earlier version.

When upgrading manually from version 2.8.0 to version 2.9.0 without Management Center:

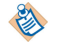

Before you start the upgrade process, refer to the *TIBCO LogLogic Universal Collector Release Notes* for the latest information.

# **On Windows**

- 1. Log in as Local Administrator.
- 2. Stop LogLogic<sup>®</sup> Universal Collector and shut down the LogLogic<sup>®</sup> Universal Collector console. For instructions, see Starting and Stopping LogLogic<sup>®</sup> Universal Collector Service.
- 3. Run the uninstall.exe command from <UC\_HOME>\uninstaller.
- 4. On the Uninstall Universal Collector page, click Uninstall.
- 5. Click **Done** to close the window.
- 6. Download the new installer file (TIB\_loguc\_xxx\_setup\_windows.exe).
- 7. Run the new installer file.

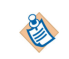

When choosing the installation path, you must select the same directory where the earlier version of LogLogic<sup>®</sup> Universal Collector was installed.

#### On Linux

- 1. Connect to the machine.
- 2. Stop LogLogic<sup>®</sup> Universal Collector and shut down the LogLogic<sup>®</sup> Universal Collector console. For instructions, see Starting and Stopping LogLogic<sup>®</sup> Universal Collector Service.
- 3. Uninstall the earlier version. Go to the uninstaller folder and enter the following command:./ uninstall.
- 4. Follow the instructions to complete the process.
- 5. Download the new installer file (TIB\_loguc\_xxx\_setup\_linux.bin).
- 6. Run the new installer file.

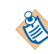

When choosing the installation path, you must select the same directory where the earlier version of LogLogic<sup>®</sup> Universal Collector was installed.

# Upgrading LogLogic<sup>®</sup> Universal Collector by using LogLogic<sup>®</sup> Management Center

You must first upload the LogLogic<sup>®</sup> Universal Collector upgrade files into the LogLogic<sup>®</sup> Management Center Artifact Repository. After LogLogic<sup>®</sup> Management Center recognizes the updated LogLogic<sup>®</sup> Universal Collector version is available, you can upgrade LogLogic<sup>®</sup> Universal Collector by using the LogLogic<sup>®</sup> Management Center Web UI.

# Procedure

- 1. Download the following files from TIBCO Software Product Sites:
  - a) TIB\_loguc\_xxx\_mcbundle.zip
  - b) TIB\_loguc\_lgpl\_xxx.ZIP

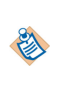

To download the LGPL assemblies from TIBCO, go to http://public.tibco.com/pub/ tibco\_oss/loguc/ and download the file applicable for your LogLogic<sup>®</sup> Universal Collector version.

- 2. Upload these two files into the LogLogic<sup>®</sup> Management Center Artifact Repository. For instructions refer to the *TIBCO LogLogic Management Center Administration Guide*.
- 3. Upgrade LogLogic<sup>®</sup> Universal Collector version by using the LogLogic<sup>®</sup> Management Center Web UI. For instructions refer to the *TIBCO LogLogic Management Center Administration Guide*.